## NAB SAP Business Network (Ariba)

Supplier Registration Guide

National Australia Bank Limited

v2.0 - October 2022

# Contents

#### **Introduction**

#### **Domestic vs International Suppliers**

#### 01 Accessing your SAP Ariba account

- NAB SAP Ariba email invitation
- New Ariba account registration

#### 02 S2C Registration

- <u>Accessing the Supplier Registration Questionnaire</u>
- <u>Completing the Supplier Registration Questionnaire</u>
- <u>Supplier Registration Questionnaire Key requirements</u>
- Amending Supplier Registration Questionnaire response

### 03 P2P Registration

- Accepting Trading Relationship Request
- Navigating Enablement Tasks
- <u>Configure PO and Invoice routing methods and notifications</u>
- Configure Payment Method and Bank Account details
- <u>Updating Bank Account details</u>

### Help and support

### Appendix

- What is SAP Ariba?
- SAP Business Network Accounts

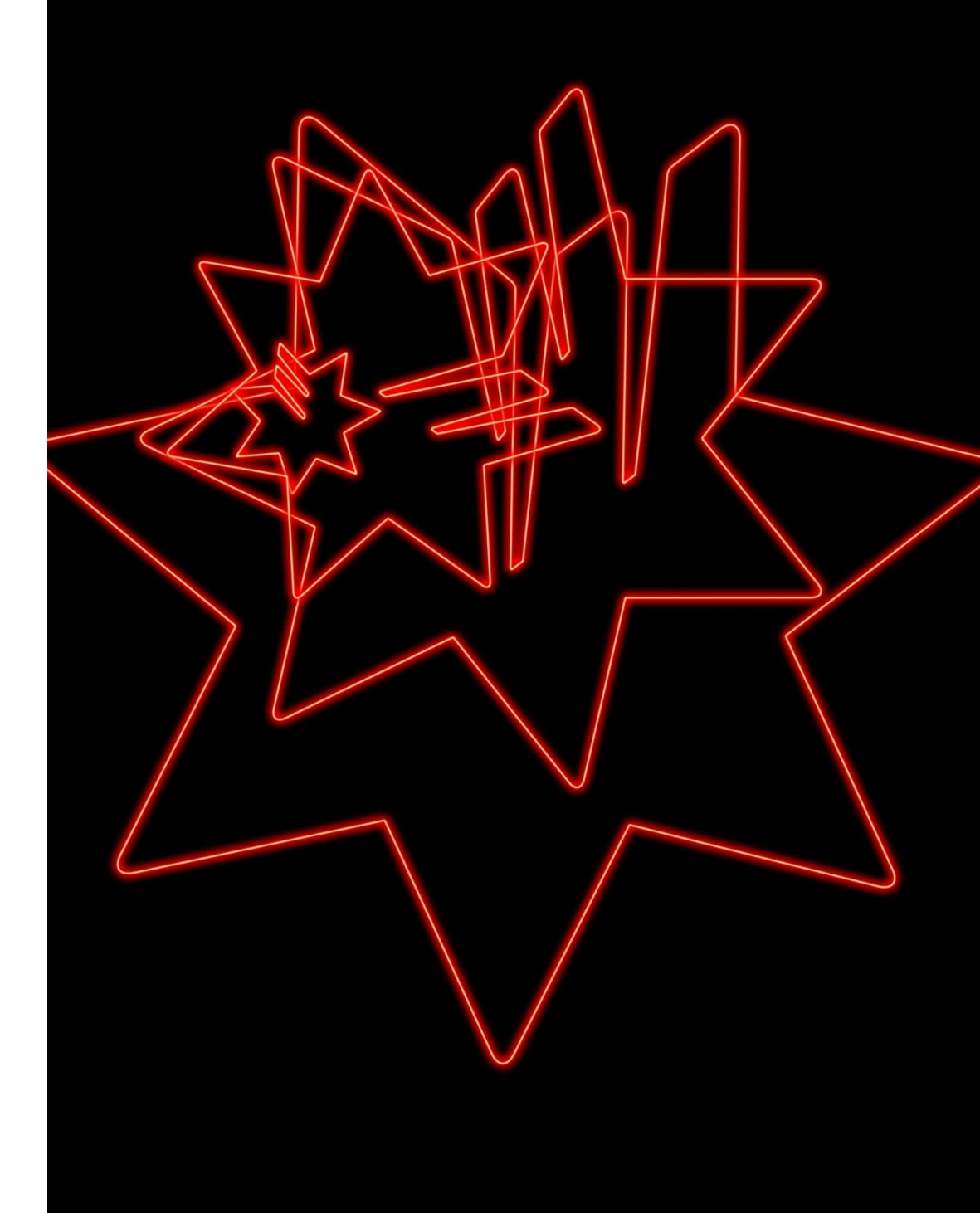

## Introduction

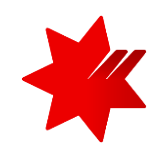

This Guide provides a step-by-step guide on how you, as a National Australia Bank supplier, can onboard to the SAP Ariba Network.

Click on the **number heading** below to go directly to the relevant section.

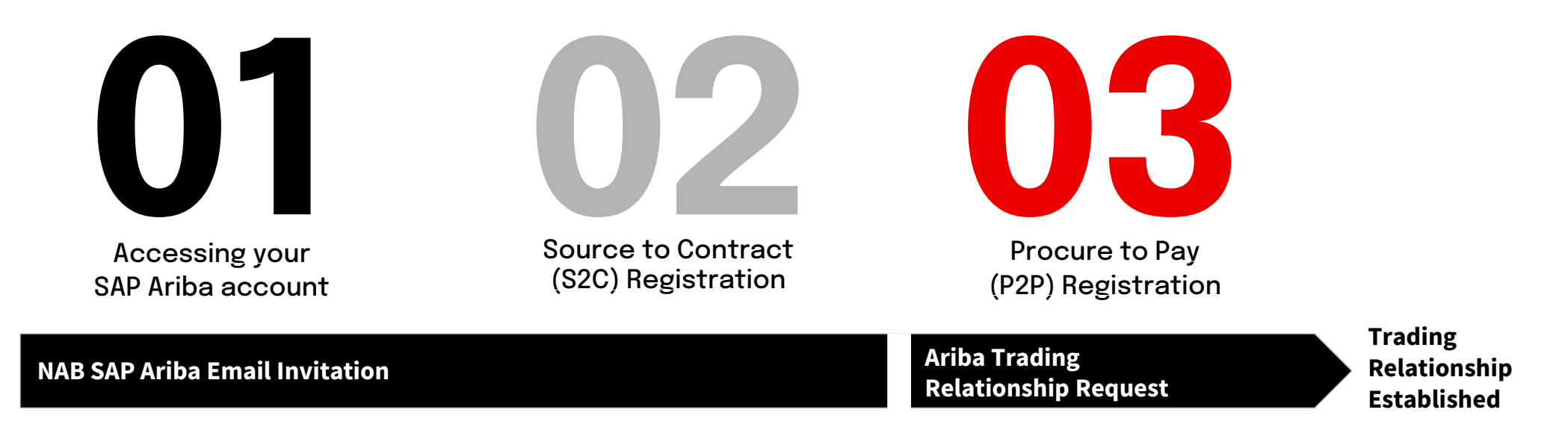

#### Note 1: Sourcing Event (RFx) via SAP Ariba

- You may receive the Invitation email as part of invitation to participate in NAB Sourcing Event.
- · For more information on RFX process in SAP ARIBA, refer to The NAB Ariba Network RFx Response Guide.

#### **Note 2: NAB Third Party Assessments**

- You may receive a request to complete 'Third Party Assessments' in **Archer Engage** platform, following your S2C Registration or as a periodic review of NAB Third Party Assessment. This is a separate system and requires different login details.
- For more information on this assessment, go to <u>www.nab.com.au/tprm</u>.

## **Domestic vs International Suppliers**

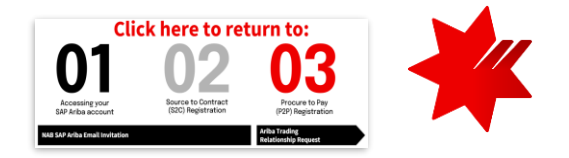

NAB currently transacts differently depending if you are a Domestic and International Supplier:

- Most Domestic Suppliers, will complete both Source to Contract (S2C) and Procure to Pay (P2P) registration in SAP Ariba. A very
  small number may only complete S2C, NAB will advise you as you are being onboarded and we will provide you with further
  instructions on how to submit invoices for payment via our other procurement platforms.
- If you are an **International Supplier**, only complete the Source to Contract (S2C) registration and advise your NAB Sourcing representative. We will provide you with further instructions on how to submit invoices for payment via our other procurement platforms.

### Definitions

#### **Domestic Supplier**

**ALL** payments are:

- In Australian dollar (\$AUD); and
- To an Australian bank account.

#### **International Supplier**

**ANY** payments are:

- In a **foreign currency** (i.e. other than \$AUD); **or**
- To a non-Australian bank account.

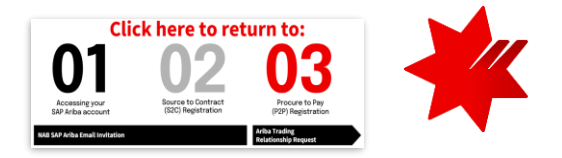

## Accessing your SAP Ariba account

This will enable you to collaborate and transact with NAB via the SAP Ariba platform

1.

## Accessing your SAP Ariba account

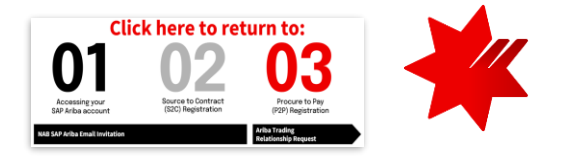

NAB SAP Ariba email invitation

You will receive an **email invitation from <u>Ariba</u>** to complete the Supplier Registration Questionnaire for NAB. Ensure you have checked your SPAM or Junk Folder if you are unable to locate the invite.

2

(i

1

Click on the link in the email message.

#### IMPORTANT

- Please check if your company already has an **existing** Ariba account.\*
- NAB requires that the same Ariba account, identified by the Ariba Network ID (ANID), is used for S2C and P2P registration (i.e. same account to be used to respond to sourcing events and to receive PO and invoicing). Therefore, confirm with your Accounts Receivable, Finance or Administration teams.
- **Do not forward this email** it is linked to your email address only.
- NAB recommends you use a generic email address / shared mailbox accessible by more than one person to prevent loss of data / logon access when a staff member leaves the company.
- If you believe another person in your organisation should be the one completing the supplier registration and respond to RFx, provide their contact details to <u>NAB Supplier Enablement Team</u>, who can re-send the email invitation to the correct contact person.
- Do not reply to this email direct your registration enquiries to
- NAB Supplier Enablement Team.

You can use the highlighted **keywords** to find the email in your inbox.

[Action required] Register as a supplier with National Australia Bank Limited

<s4system-prod+sourceline-T.Doc3502114485@ansmtp.ariba.com>

Hello NAB Supplier

We, National Australia Bank Limited invite you to participate in a sourcing event Supplier registration questionnaire via Ariba Network. The event starts on Thursday, 19 May 2022 at 18:04, Pacific Daylight Time and ends on Monday, 18 July 2022 at 18:04, Pacific Daylight Time.

To participate in or decline the event, you must either register your organisation onto the National Australia Bank Limited Ariba network or log in using your existing Ariba account with your username and password via this event link <u>Click Here</u>.

NOTE: This link is only valid for 30 days. If you're new to Ariba, please make sure to register before the link expires. After you've registered you can no longer use this link.

For any enquires about the event, the registration process or to retrigger the event link, please contact Project Owner via e-mail

We look forward to working with you!

Thanks, National Australia Bank Limited

\* For further information, refer to SAP Ariba Help Center – How do I search for other existing accounts and administrators my company has?

## Accessing your SAP Ariba account

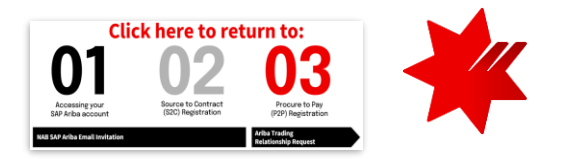

### NAB SAP Ariba email invitation

- On the landing page
- Click **Log in**, if your organisation has an existing Ariba account.
- Click Sign up, if your organisation is new to the Ariba Network.\*

### (i) TIPS

3

If you forget your username or password, you can click on Log In, and then on **Supplier Login** page (as below), click on **Forgot Username or Password** 

| Ariba Proposals and Questionnaires 🖉                                                                                                    |
|----------------------------------------------------------------------------------------------------|
| Welcome, NAB Supplier TEST                                                                                                    |
| Have a question? Click here to see a Quick Start guide.                                                                                                    |
| Sign up as a supplier with National Australia Bank Limited - TEST on SAP Ariba.                                                                                                    |
| National Australia Bank Limited - TEST uses SAP Ariba to manage procurement activities.                                                                                                    |
| Create an SAP Ariba supplier account and manage your response to procurement activities required by National Australia Bank Limited - TEST.                                                                                                    |
| Already have an account?                                                                                                    |
| About Ariba Network                                                                                                    |
| The Ariba Network is your entryway to all your Ariba seller solutions. You now have a single location to manage all of your customer relationships and supplier activities regardless of which Ariba solution your customers are using. Once you have completed the registration, you will be able to:                                                                                     |
| Respond more efficiently to your customer requests     Work more quickly with your customers in all stages of workflow approval.     Strengthen your relationships with customers using an Ariba Network solution     Review pending sourcing events for multiple buyers with one login     Apply your Company Profile across Ariba Network, Ariba Discovery and Ariba Sourcing activities |
| Moving to the Ariba Network allows you to log into a single location to manage:                                                                                                    |
| All your Arlba customer relationships     All your event actions, tasks and transactions     Your profile information     All your registration activities     Your contact and user administrative tasks                                                                                                    |

| SAP Ariba Proposals and Questionnaires - |      |              | 早 ⑦                                                                                                    |
|------------------------------------------|------|--------------|----------------------------------------------------------------------------------------------------|
|                                          |      |              |                                                                                                    |
| SAP Ariba 📉                              | Dow  | wnload the s | SAP Business Network Supplier                                                                                                    |
| Supplier Login                           | Mob  | bile App     | Stay connected with your customers and manage key documents wherever you are. With                                                         |
| User Name                                |      |              | the power of SAP Business Network in your<br>pocket, you can flip POs, create documents,<br>respond to leads, and more. Get the app today! |
| Password                                 | Lear | arn More     |                                                                                                    |
| Forgot Username or Password              |      |              | • • • • •                                                                                                    |

### **i)** IMPORTANT

- To successfully login to your organisation's existing Ariba account, ensure you have been added as a **user** to this account with **Proposals & Contracts Access** permission.
- For assistance on access permission, contact **your organisation's** Ariba account **administrator**.
- Username is case sensitive and formatted like an email, but may not be your actual email address.

Continue to next slide if you need to create a new account. Otherwise, skip to <u>S2C registration - Questionnaire</u>.

## **Creating new Ariba account**

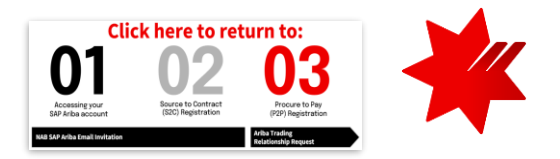

### New Ariba account registration

If you choose the **Sign up** option, you will be taken through the 3-step Ariba account registration process:

#### **Company Information**

If your company has more than one office, enter the head office location.

#### User account information

- By default, you will be assigned as the Ariba account administrator. The role can be transferred to another user at later date.
- Your username can be different to your email address. If so, untick **Use my email as my username**.
- In the **Email orders to** field, nominate a central email address where orders will be sent to.
- Use a group email address / shared mailbox to prevent loss of data / logon access when a staff member leaves the company.

#### Tell us more about your business

3

• Picking the best Product and Service Categories helps customers find you in Ariba Network.

Once you have completed all the **mandatory fields** (\*) and acknowledge acceptance of **Terms of Use** and **SAP Business Network Privacy Statement**, click on **Create account and continue**.

| Create account                                 |                                                                               |                                                                                                    | Create account and continue Ca |
|------------------------------------------------|-------------------------------------------------------------------------------|----------------------------------------------------------------------------------------------------|--------------------------------|
| Hirst, create an SAP Ariba supplier account, i | then complete questionnaires required by National Australia                   | Bank Limited - TEST.                                                                                                    |                                |
| Company information                            |                                                                               |                                                                                                    |                                |
| I                                              |                                                                               | Indicates a required field                                                                                                    |                                |
| Company Name:*                                 | NAB Test Supplier Inc.                                                        |                                                                                                    |                                |
| Country/Region:*                               | Australia (AUS)                                                               | If your company has more than one office, enter the main office address. You can enter more addresses<br>such as your shinning address billing address or other addresses later in your company profile. |                                |
| Address:*                                      | 1 Queen St                                                                    | ann an Ioni, nubhrið nanistrar ninnið nenistra o ninsi nenistrara mins u Joni onuhnuð blauist                                                                                                    |                                |
|                                                | Line 2                                                                        |                                                                                                    |                                |
| City:*                                         | Melbourne                                                                     |                                                                                                    |                                |
| State:*                                        | Victoria [AU-VIC]                                                             |                                                                                                    |                                |
| Postal Code:*                                  | 3000                                                                          |                                                                                                    |                                |
| User account information                       |                                                                               |                                                                                                    |                                |
|                                                |                                                                               |                                                                                                    |                                |
| Newsystem                                      |                                                                               | <ul> <li>Indicates a required field</li> <li>SAP Business Network Privacy Statement</li> </ul>                                                                                                    |                                |
| Fmail:*                                        | Jane Doe                                                                      |                                                                                                    |                                |
|                                                | Use my email as my username                                                   |                                                                                                    |                                |
| Username:*                                     | test_nab.com.au                                                               | Must be in email format(e.g.john@newco.com)                                                                                                    |                                |
| Password:*                                     | Enter Password                                                                | Passwords must contain a minimum of eight characters including upper and lower case letters,<br>numeric digits, and special characters.                                                                  |                                |
|                                                | Repeat Password                                                               |                                                                                                    |                                |
| Language:                                      | English V                                                                     | The language used when Ariba sends you configurable notifications. This is different than your web                                                                                                    |                                |
| 5 5                                            |                                                                               | D                                                                                                    |                                |
| Email orders to:*                              | test_test@nab.com.au                                                          | your organization, create a distribution list and enter the email address here. You can change this<br>anytime.                                                                                          |                                |
| Tell us more about your busine                 | 255                                                                           |                                                                                                    |                                |
| ,                                              |                                                                               |                                                                                                    |                                |
| Product and Service Categorie                  | Enter Product and Service Categories                                          | Add -or- Browse                                                                                                    |                                |
| Ship-to or Service Location                    | Enter Ship-to or Service Location                                             | Add -or- Browse                                                                                                    |                                |
| ABN Numb                                       | er: Optional                                                                  | Enter your 11 digit Australian Business Number (ABN).                                                                                                    |                                |
| DUNS Numbe                                     | ar: Optional                                                                  | Enter the nine-digit number issued by Dun & Bradstreet. By default, DUNS number is appended with "-T" in test account. $\widehat{O}$                                                                     |                                |
|                                                |                                                                               |                                                                                                    |                                |
| I have read and agree to the Terms of Use      | ke parts of my (company) information accessible to other users and the public | ic based on my role within the SAP Business Network and the applicable profile visibility settings. Please see the                                                                                       |                                |

## **Creating new Ariba account**

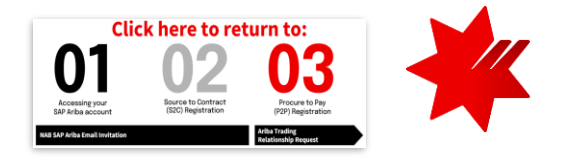

New Ariba account registration

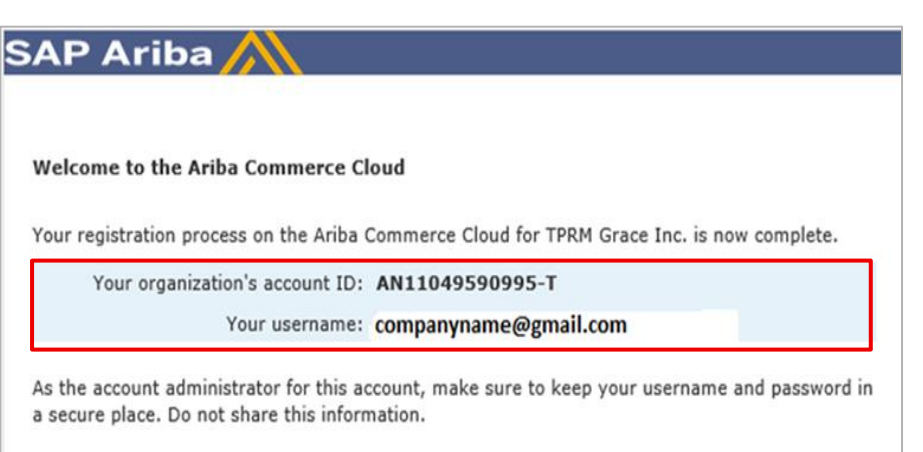

If you registered after receiving an invitation from an Ariba On Demand Sourcing buyer, you can now access and participate in the buyer's sourcing events. The Seller Collaboration Console provides a centralized location for you to manage all your Ariba On Demand Sourcing events and buyer relationships.

Ariba On Demand Sourcing buyers might request that you complete additional profile information as part of their Supplier Profile Questionnaire. When you access customer requested fields for a specific buyer, you will see a pop-up page with that buyer's name; that page contains the buyer's customer requested fields.

You can immediately perform administrative and configuration tasks such as creating users and completing your company profile. If account administration is not part of your job responsibility, you can transfer the administrator role at any time to another person in your organization whose responsibilities are more in line with account administration.

#### Good to Know:

Your Ariba Commerce Cloud account provides a central access point to the seller-facing capabilities of the following Ariba solutions:

- Ariba Discovery<sup>™</sup> (Leads)
- Ariba Sourcing<sup>™</sup> (Proposals)
- Ariba Contract Management<sup>™</sup> (Contracts)
- Ariba<sup>®</sup> Network (Orders & Invoices)

Once the Ariba account is successfully created, you will receive a notification email '**Welcome to the Ariba Commerce Cloud**'

### (i) IMPORTANT

Please note for your reference:

- Your organisation's Account ID (also called ANID)
- Your Username (this is the Ariba Administrator username)

You can now access Ariba Network at supplier.ariba.com

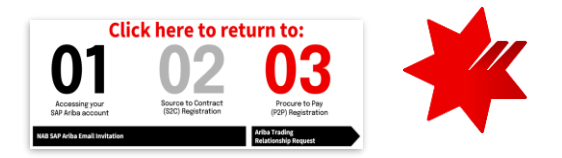

## **S2C Registration**

The Source to Contract (S2C) module will allow you to participate in

- sourcing events
- contract agreement renewals, amendments

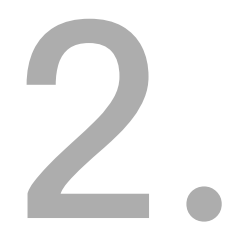

Accessing the Supplier Registration Questionnaire

#### **Prerequisites:**

- You have Proposals & Contracts Access permission for the Ariba account.
- Your organisation has received NAB SAP Ariba email invitation, which has been actioned.
- You are on **Ariba Proposals and Questionnaires** (also called Ariba Sourcing) Supplier Login page. If not, click on the drop down▼ to switch to the correct page.

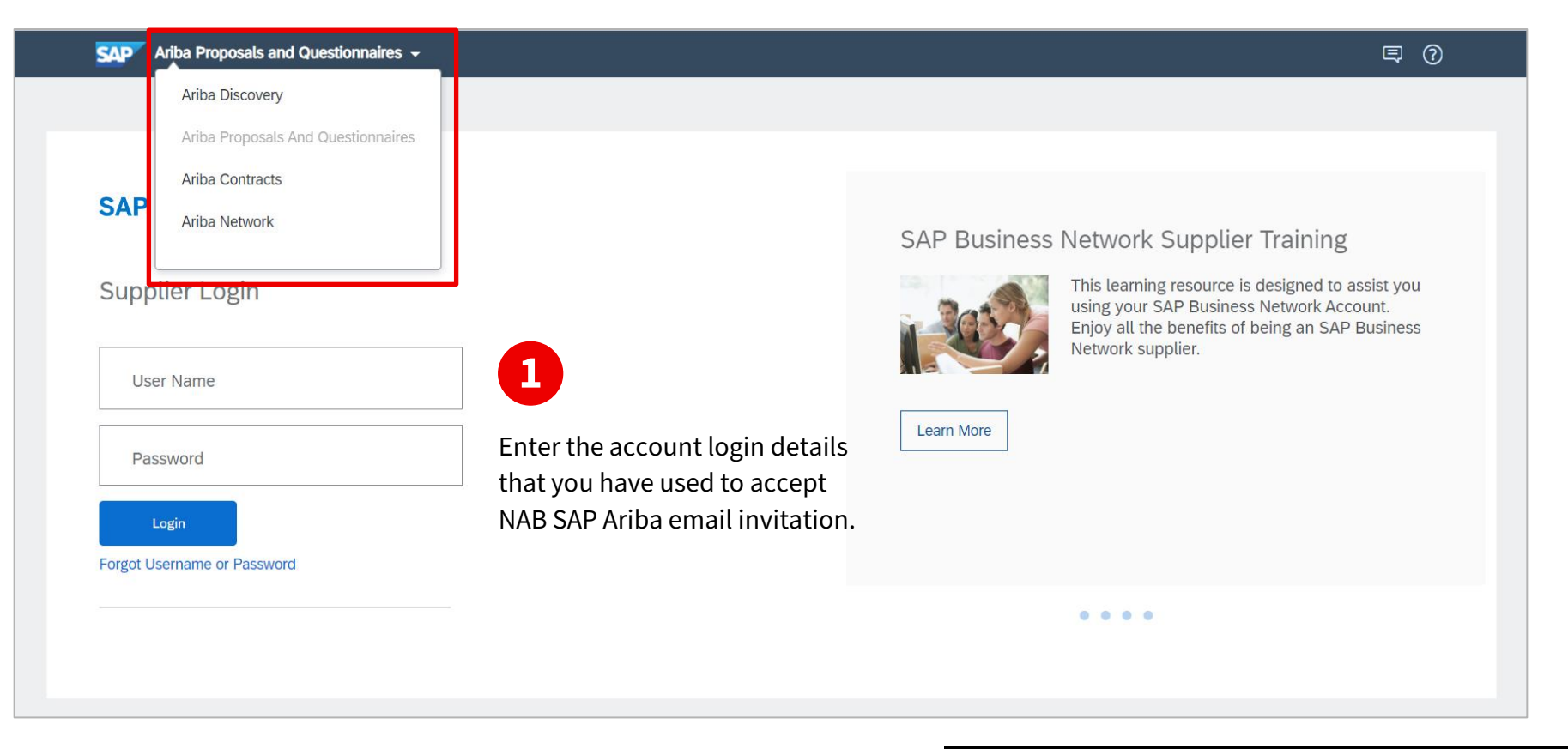

## If you are logging in directly from the NAB SAP Ariba email invitation, skip to <u>S2C Registration - Questionnaire</u>.

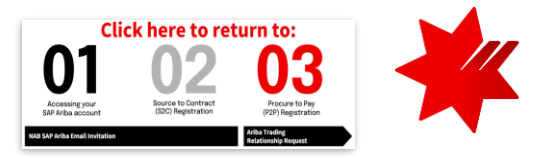

### Accessing the Supplier Registration Questionnaire

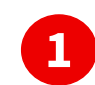

Ensure that you are on the correct page:

• On the **upper-left** corner, it's showing **Ariba Proposals and Questionnaires.** If not, click on the drop down▼ to switch to the correct page.

| $\mathbf{SAP}^{\mathbf{F}}$ Ariba Proposals and Questionnaires $\mathbf{J}$ | Standard Account Get enterprise account TEST MODE                                                                                                |                                                                     | E ? ? 🤊                                                     |
|-----------------------------------------------------------------------------|----------------------------------------------------------------------------------------------------|---------------------------------------------------------------------|-------------------------------------------------------------|
| NATIONAL AUSTRALIA BANK LIMITED                                             | COMPANY 1 COMPANY 2                                                                                                    | COMPANY 3                                                           | Jane Doe<br>@nab.com.au                                     |
| There are no matched postings.                                              | Welcome to the <b>Ariba Spend Management</b> site. This site assists in cost. Ariba, Inc. administers this site in an effort to ensure market in | identifying world class suppliers who are market leade<br>ttegrity. | ers<br>My Account<br>Link User IDs<br>Contact Administrator |
|                                                                             | Events                                                                                                    | Event Turen De                                                      | NAB Test Supplier Inc.<br>ANID: AN 12345678912              |
|                                                                             |                                                                                                    | No items                                                            | Settings >                                                  |
|                                                                             | Risk Assessments                                                                                                    |                                                                     | Logout                                                      |
|                                                                             | Title ID End Time ↓                                                                                                    | Event Type                                                          |                                                             |
| Г                                                                           | Registration Questionnaires                                                                                                    | No lens                                                             |                                                             |
|                                                                             | Title  Status: Open (1)                                                                                                    | ID End Time ↓                                                       | Status                                                      |
|                                                                             | Supplier registration questionnaire                                                                                                    | Doc3610241253 15/7/6105 15:                                         | 33 Registered                                               |
| -                                                                           | Qualification Questionnaires                                                                                                    |                                                                     |                                                             |

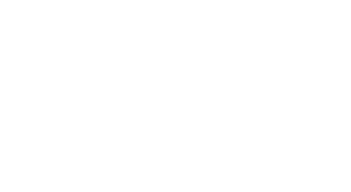

TIPS You can check your ANID (Ariba Network ID) by clicking on your initials on the upper-right corner.

#### In the Registration Questionnaires section, you will find the Supplier registration questionnaire.

- SAP Ariba will not share any information you provide to NAB in this questionnaire to other buyer companies in your Ariba account.
  - Therefore, you need to complete this registration questionnaire for each company that you are interacting with in the Ariba Network.

### (i) NOTE

2

If you are invited to an RFx event, you will also see a RFx questionnaire under the Events section.

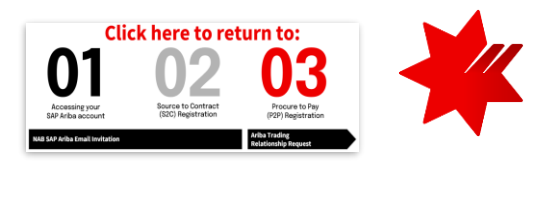

### Supplier Registration Questionnaire – Key requirements

#### **General Information**

•

- Supplier Full Legal Entity Name & Other names/also known for operating under: Max. 35 characters; if the name is over the character limitation:
  - abbreviations are acceptable;
  - Pty. Ltd. can be removed; and
  - Australia is to be abbreviated to Aust.
- Do not use any special characters, including bullet points.
- **Corporate Address:** Ensure address is the same as the remittance address on the invoices.
- **Document(s) required:** Certificate of Incorporation.
  - For Domestic<sup>^</sup> sole trader or partnership, provide a PDF of Australian Business Register (ABR) record.
  - For International<sup>^</sup> sole trader or partnership, provide a PDF from your local register.

#### **Financial information**

- Do you have an Australian Business Number (ABN)
  - For Domestic Supplier<sup>^</sup>, answer Yes and provide ABN (mandatory for Domestic supplier)
  - For International Supplier<sup>^</sup>, answer No and provide Other Regional Tax Number (mandatory for International supplier)

#### **Directors and Ownership**

- Do not use non-standard characters (i.e. anything that cannot be typed using an English keyboard, e.g. bullet points)
- Avoid copy and paste from other sources as it often causes error.

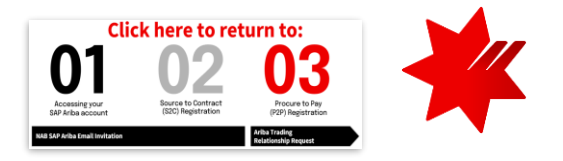

### **i**NOTES

6

- Fields with red asterisk (\*) are mandatory and will need to be completed before you can **Submit Entire Response**.
- ^ For NAB definition of Domestic and International supplier, refer to <u>Domestic vs International supplier</u>.

#### **Corporate Social Responsibilities**

#### **Consent to Provide Bank Information**

- Would you like to provide your Bank Account and other details?
  - For **Domestic** Supplier<sup>^</sup>, answer **Yes** and provide details.
  - For International Supplier<sup>^</sup>, answer No.
- Bank Name: Max. 60 characters.
- Account/Beneficiary Name: Max. 40 characters.
- **BSB Number:** 6-digit BSB Code without spaces or hyphens.
- Bank Account Number: No hyphens or spaces.
- Payment Method: Electronic/Wire
- Document(s) required: Evidence of bank account ownership; for example, bank statement, bank letter or Finance / Accounts Payable team attestation.

#### This information is used by NAB for invoice payment.

Ensure the information provided is accurate and consistent with the <u>Remittance Details in your Ariba account</u>.

Completing the Supplier Registration Questionnaire

If you are logging in directly from the NAB SAP Ariba email invitation, you will be directed to this screen.

4

|                           | Ariba Sourcir                     | Ŋġ                                                  |                                  | 👥 Company Settings 🕶 Jane Doe 🕶 Feedback Help 🕶 |
|---------------------------|-----------------------------------|-----------------------------------------------------|----------------------------------|-------------------------------------------------|
| ou can view the           | Go back to National Australia Ban | k Limited - TEST Dashboard                          |                                  | Desktop File Sync                               |
| uestionnaire              | Console                           | Doc3547328768 - Supplier registration questionnaire |                                  | D <sup>Time remaining</sup> 58 days 05:45:55    |
| ontent from the           | Event Messages<br>Event Details   | All Content                                         |                                  |                                                 |
|                           | Response Team                     | Name 1                                              |                                  |                                                 |
| nd complete the           |                                   | ▼ 1 General Information                             |                                  |                                                 |
| ctions in any             | ▼ Event Contents                  | 1.1 Supplier Full Legal Entity Name                 | * NAB Test Supplier Inc.         |                                                 |
| der 👘 👩                   | All Content                       | 1.2 Other names/also known or operating under       |                                  |                                                 |
| 4                         | 1 General Information             |                                                     | *Show More<br>Street: 1 Queen St | U House Number:                                 |
|                           | 2 Financial<br>Information        |                                                     | Street 2:                        | 0                                               |
|                           | 3 Directors and<br>Ownership      | 1.3. Corrorate Address                              | Street 3:                        | •                                               |
|                           | 4 Sustainability<br>Princ         |                                                     | District:                        | (i)                                             |
| 5 Corporate Social<br>Res |                                   | (*) indicates a required field                      |                                  | •                                               |
|                           | 6 Consent to Provide<br>B         | Submit Entire Response Save draft Compose Mess      | age Excel Import                 |                                                 |

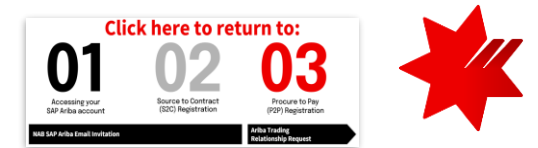

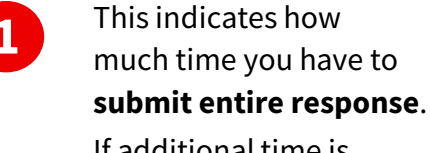

If additional time is equired, contact <u>NAB</u> upplier Enablement eam

### i) TIPS

lue grid enables you to xport (Excel) a record of his information.

- Submit Entire Response: Registration Questionnaire has had all mandatory fields (\*) completed and form is ready to submit.
- Save draft: Enables you to save your draft answers and return to the questionnaire later.
- Excel Import: Enables you to import the spreadsheet containing your responses back into the questionnaire. Refer to SAP Help Portal for further information on this functionality.
- Ensure you have met all the key requirements and click **Submit Entire Response** prior to the event close time.
- If you need to revise your response after submission, go to <u>Amending Supplier Registration Questionnaire Response</u>.
- Once your S2C registration is approved, you will receive a SAP Ariba email confirming the registration approval.

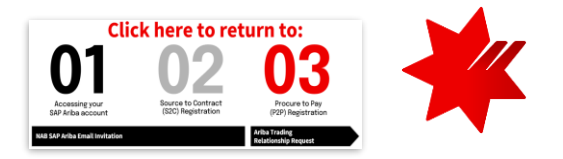

### Amending Supplier Registration Questionnaire response

Once you have submitted your initial response and your registration is approved, or NAB has requested additional information, you can revise your response. To do this:

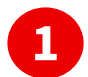

Access your Supplier Registration Questionnaire:

- Login to your Ariba account Ariba Sourcing
- Go to Ariba Proposals and Questionnaires.
- Under the **Registration Questionnaire** section, find the Supplier Registration Questionnaire.

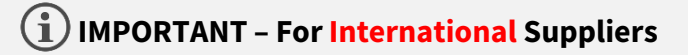

If you have inadvertently answered **Yes** to the question '**Would you like to provide your Bank Account and other details?'** and submitted the questionnaire, you will no longer able to change the answer to **No**.

#### Replace your **bank account details** with the following **dummy details**:

| 6.5.1.1 Bank ID                               | : [0001] Bank 1                   |
|-----------------------------------------------|-----------------------------------|
| 6.5.1.2 Account Type                          | : Domestic                        |
| 6.5.1.3 Bank Country                          | : Australia [AU]                  |
| 6.5.1.5 Bank Name                             | : Australian dummy banking        |
| 6.5.1.6 Account/Beneficiary Name              | : National Australia Bank Ltd     |
| 6.5.1.7 BSB Number                            | : 083045                          |
| 6.5.1.9 Bank Account Number                   | : 567660579                       |
| 6.5.1.11 Please provide copy of bank statemer | it for reference: Attach document |
| 6.5.1.12 Payment Method                       | : Electronic/Wire [E]             |
| 6.5.1.13 Payment Currency                     | : AUD                             |
|                                               |                                   |

\* For 6.5.1.11: as it is a mandatory field, you are required to attach a dummy document to enable the form to be submitted.

| Ariba Sourcin                        | g                                                                          | Company Settings ▼ Jane Doe ▼ Feedback Help ▼ Messages |
|--------------------------------------|----------------------------------------------------------------------------|--------------------------------------------------------|
| < Go back to National Australia Bank | Limited - TEST Dashboard                                                   | Desktop File Sync                                      |
| Console                              |                                                                            |                                                        |
|                                      |                                                                            |                                                        |
| Event Messages<br>Event Details      | You have submitted a response for this event. Thank you for participating. | Click on <b>Revise Response</b>                        |
| Response History<br>Response Team    | 2                                                                          | Revise Response 0                                      |
| ▼ Event Contents                     | All Content                                                                |                                                        |
| All Content                          | Name †                                                                     |                                                        |
| 1 General Information                | ▼ 1 General Information                                                    | A                                                      |
| 2 Financial                          | 1.1 Supplier Full Legal Entity Name                                        | NAB Test Supplier Inc.                                 |
| Information                          | 1.2 Other names/also known or operating under                              | Test Registration Questionnaire                        |
| 3 Directors and                      |                                                                            | Show More                                              |
| Ownership                            |                                                                            | Street: 1 Queen (i) House Number: (i)                  |
| 4 Sustainability<br>Princ            |                                                                            | St.                                                    |
| 1 HIGH                               |                                                                            | Street 2: (i)                                          |
| 5 Corporate Social<br>Res            | 10 Commente Address                                                        | Sucet 5. (1) →                                         |
| 6 Consent to Provide<br>B            | Compose Message                                                            |                                                        |

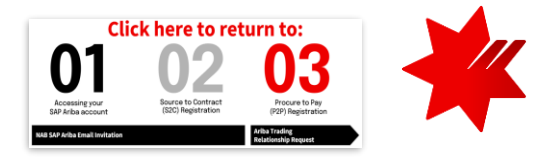

International\* suppliers and a very small number of Domestic\* suppliers will not need to complete this step – the NAB Supplier Enablement Team will advise you

### **P2P Registration**

The Procure to Pay (P2P) module will allow you to

- receive purchase orders
- submit invoices and receive payments

### Accepting Trading Relationship Request

#### **Prerequisites:**

- You have completed the <u>S2C Registration for NAB</u>.
- You are the Administrator of the Ariba account you used for <u>S2C Registration</u>.
- You will receive a **customer's trading relationship request** from <u>Ariba</u> (ordersender-prod@ansmtp.ariba.com) to complete the P2P Registration on <u>Enterprise account</u>.
  - Ensure you have also checked your SPAM or Junk Folder.
  - Click on the link in the email message.
    - Login to your Ariba account.

### i note

NAB has chosen to cover Ariba Network **Enterprise** account fees for your transactions with us. This will allow you to use Ariba Network in connection with NAB at no extra cost.

If you chose to be registered on a Standard account, contact <u>NAB P2P Helpdesk</u> and refer to <u>Supplier Standard Account Information Pack & FAQs</u> for onboarding instructions.

\* Fees may apply if a supplier opt for extra services or transact with other buying organisations other than NAB on the Ariba Network.

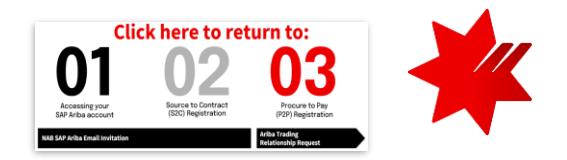

#### SAP Ariba /

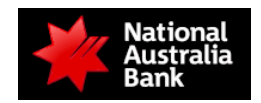

To COMPANY NAME,

#### Message from National Australia Bank Limited

NAB have partnered with SAP Ariba to streamline our procurement processes. In the future, all RFx and tender documentation, PO (Purchase Orders) and INV (Invoices) will be transmitted via the Ariba Network.

Below is your company's invitation to join the Ariba Network and participate in this initiative. You'll get access to the Ariba Network **without** any fees associated with NAB transactions.

We value your relationship as a key supplier to our business and thank you in advance for complying with this request and ask if you could action within 5 days of receiving this invitation. Important details regarding Ariba Network continue below.

Sincerely,

**NAB** Supplier Enablement Team

#### Message from the Ariba Network

ACTION REQUIRED

→ Accept your customer's trading relationship request

(Please click the link above whether or not you have an existing account on the Ariba Network.)

If this invitation did not reach the appropriate person in your company, please forward as needed.

#### HAVE ANY MORE QUESTIONS?

- For instructions and online demonstrations provided by your customer, visit the Supplier Information Portal.
- For general questions about the Ariba Network, visit <u>SAP Ariba Supplier Support</u>.

Sincerely, The Ariba Network Team https://www.ariba.com

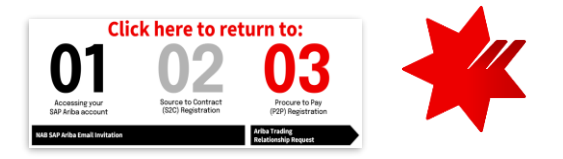

### Navigating Enablement Tasks

#### **Prerequisites:**

- You have received the Trading Relationship Request for NAB.
- You are the **Administrator** of the Ariba account.
- On the **upper-left** corner, it is showing **Ariba Network** (also called Business Network). If not, click on the drop down **v** to switch to the correct page.
- If you have multiple customers in your account, ensure National Australia Bank Limited is selected.

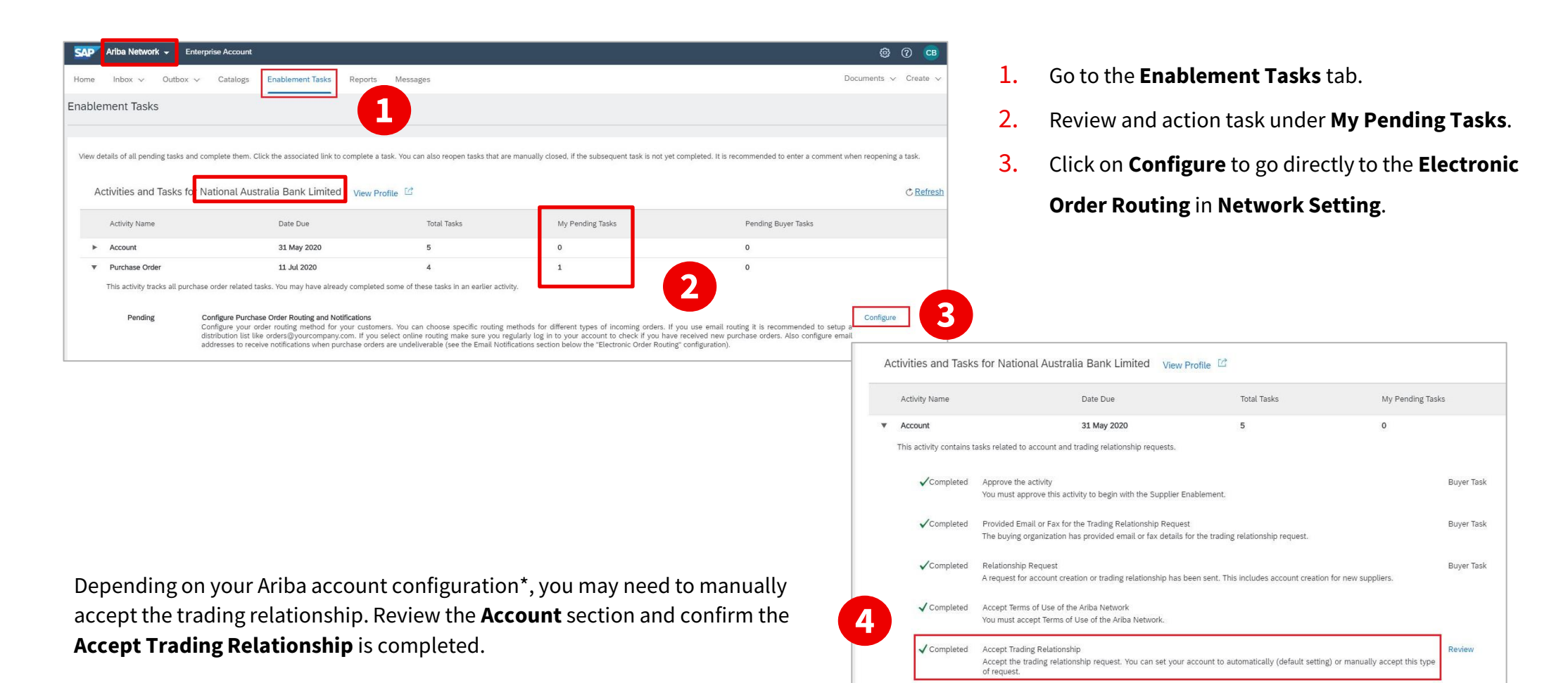

\* To change your account configuration, click on your initials on the upper-right corner > Settings > Customer Relationships.

Configure Purchase Order and Invoice routing methods and notifications

Go through each of the sections and select your preferred **routing method** and **system notifications**.

- Ensure you select the option to receive notifications for undeliverable **order** and **invoice**.
- Provide an **email address** in each of the required fields.
- Click on **Save** once you finish updating each section.

**Electronic Order Routing** 

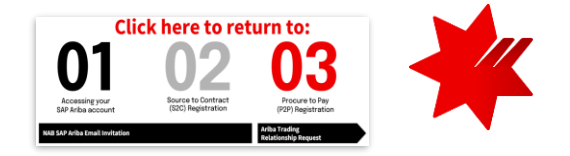

### (i) TIPS

- Setup a distribution list such as orders@yourcompany.com for email routings.
- You can also access these **Network Settings** by clicking on your initials on the upper-right corner, and then **Settings**.

| etwork Settings                       |                                                                  |                                   | 2                                               | Sav 2            | Electronic In                                               | voice Routing                             |                                                |                                              |                                   |
|---------------------------------------|------------------------------------------------------------------|-----------------------------------|-------------------------------------------------|------------------|-------------------------------------------------------------|-------------------------------------------|------------------------------------------------|----------------------------------------------|-----------------------------------|
| Electronic Order Routing              | nic Invoice Routing Settlement Data Deletion Crite               | ria                               | Electronic Order Routing                        | ectronic Invoice | 5ettlement Data Deletion Criteria                           |                                           |                                                |                                              |                                   |
| Non-Catalog Orders with Part          | Numbers                                                          |                                   | General Tax Invoic<br>Capabilities & Preference | Routing          |                                                             |                                           |                                                |                                              |                                   |
| Process non-catalog orders a          | s catalog orders if part numbers are entered manually            |                                   | Sending Method                                  |                  |                                                             |                                           |                                                |                                              |                                   |
| Status Update Request Notific         | cations                                                          |                                   | Document Type                                   | Routing Method   | Option                                                      | ns                                        |                                                |                                              |                                   |
| Do not send status updates for        | or inbound documents in pending queue                            |                                   | Invoices                                        | Online 🧹         | Retu                                                        | m to this site to create invoices         |                                                | <b>C</b>                                     | • / D • ···· <b>!</b> •• • • •    |
| New Orders                            |                                                                  |                                   | Customer Invoices                               | Online 🗸         | Save                                                        | e in my online inbox                      | - 3                                            | Settlemen                                    | t / Remittand                     |
| Document Type                         | Routing Method                                                   | Options                           |                                                 |                  |                                                             |                                           |                                                |                                              |                                   |
|                                       |                                                                  | Email address:                    | Notifications                                   |                  |                                                             | Electronic Order Routing Electronic Invol | Deletion Criteria                              |                                              |                                   |
|                                       |                                                                  | Attach cXML document              | Туре                                            | Send notif       | ications when                                               | * Indicates a required field              | Settlement                                     |                                              |                                   |
| Catalog Orders without<br>Attachments | Email 🗸                                                          | Include document in the           | Invoice                                         | Send             | a notification when invoices are received or updated.       | Set up early payments auto-acceptance rul |                                                |                                              |                                   |
|                                       |                                                                  | all orders with attachme          |                                                 | Send             | a notification when invoices are undeliverable or rejected. | EFT/Check Remittances                     |                                                |                                              |                                   |
|                                       |                                                                  | Attach PDF document in            | Invoice Failure                                 | •                |                                                             | Address †                                 | City State                                     | CountryiRegion                               | Default                           |
|                                       |                                                                  |                                   | Invoice Status Change                           | Send             | a notification when invoice statuses change.                |                                           |                                                | No items                                     |                                   |
| Notifications                         |                                                                  |                                   |                                                 |                  |                                                             | Le Edit Delete                            | Create                                         |                                              |                                   |
| Type                                  | Send notifications when                                          | To                                | email addresses (one require                    | d)               |                                                             | Natifications                             |                                                |                                              |                                   |
|                                       | Send a notification when orders a                                | e undeliverable.                  |                                                 | -/               |                                                             | Noulications                              |                                                |                                              |                                   |
| Order                                 | <b>V</b>                                                         |                                   |                                                 |                  |                                                             | Туре                                      | Send notifications when                        |                                              | To email addresses (one required) |
|                                       | Send a notification when a new co<br>existing order is received. | llaboration request against an    |                                                 |                  |                                                             | Payment Profile                           | Send a notification when remittance addresse   | and payment profiles are changed.            |                                   |
|                                       | Send notification for new purc                                   | hase orders to suppliers.         |                                                 |                  |                                                             | Payment Remittance                        | Send a notification when payment remittances   | are undeliverable or their statuses changed. |                                   |
|                                       |                                                                  |                                   |                                                 |                  |                                                             |                                           | Send a notification when payment remittances   | or payment plans are received.               |                                   |
|                                       | Send notification to suppliers                                   | when purchase orders are changed. |                                                 |                  |                                                             | Payment Remittance for Virtual Card       | send a notification when payment remittances   | with virtual calfd are received.             | -                                 |
|                                       | Send a notification when purchas                                 | e order inquiries are received.   |                                                 |                  |                                                             | Payment Remittance Status Updates         | Send a notification only when a payment remi   | tance status changes to paid.                | -                                 |
| Purchase Order Inquiry                | Send a notification when purchase undeliverable.                 | * order inquiries are             |                                                 |                  |                                                             |                                           | Send a notification only when a payment remain | sence sterus changes to failed.              |                                   |
|                                       | Send a notification when time she                                | ets are undeliverable.            | 1                                               |                  |                                                             |                                           |                                                |                                              |                                   |

Continue to next slide to configure your Bank Account Details

### Configure Payment Method and Bank Account details

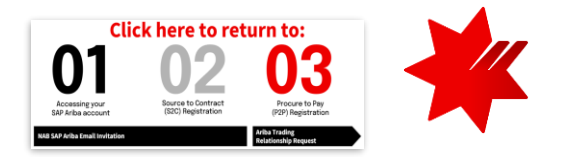

### i TIPS

 You can also access the Settlement settings, by clicking on your initials on the upper-right corner > Settings > Network Settings > Remittance

| Network Settings                                                                                                    |            |                           |                | Save    | se                                                                                               |
|----------------------------------------------------------------------------------------------------|------------|---------------------------|----------------|---------|--------------------------------------------------------------------------------------------------|
| Electronic Order Routing Electronic View Routing Electronic View Revealed Set up early payments auto-accept EFT/Check Remittances | tance rule | nt Data Deletion Criteria |                |         | On the Settlement page under<br>EFT/Check Remittances section:                                   |
| Address 1                                                                                                    | City       | State                     | Country/Region | Default | company remittance information;                                                                  |
| Edit Delete                                                                                                    | e Create   |                           | No items       |         | <ul> <li>Or</li> <li>Click Edit if you need to change or add to existing information.</li> </ul> |

| Create Remittance Address / Paym                                                                                 | ent Info OK Cancel                                                                                                    |
|----------------------------------------------------------------------------------------------------|----------------------------------------------------------------------------------------------------|
| Add a remittance address. Indicate your preferred pay<br>information carefully, since customers use it to send y | ment method for the new address. Then, enter information for customers about payment methods you support. Review yo<br>you payments. |
| > Do not enter personal bank account information                                                                 | I. Enter only corporate bank details.                                                                                                |
| * Indicates a required field                                                                                     |                                                                                                    |
| Remittance Address                                                                                               |                                                                                                    |
| Address 1:*                                                                                                    |                                                                                                    |
| Address 2:                                                                                                    |                                                                                                    |
| City:*                                                                                                    |                                                                                                    |
| State:*                                                                                                    | Select V                                                                                                    |
|                                                                                                    | ! Required field                                                                                                    |
| Postal Code:*                                                                                                    |                                                                                                    |
| Country/Region:*                                                                                                 | Australia [AUS]                                                                                                    |
| Contact:                                                                                                    | Select contact V                                                                                                    |
|                                                                                                    | Make this address default                                                                                                    |
|                                                                                                    | Factoring Service (i)                                                                                                    |
|                                                                                                    |                                                                                                    |

If creating a **new** remittance information:

- **Remittance Address:** Complete all the required fields (\*). Select a default remittance address that will pre-populate on your invoices.
- Ensure this is the same as the address you provided in <u>Supplier</u> <u>Registration Questionnaire</u>.
- **Contact:** The contact information provided will replace your company's name in the Remit-to address on invoices.

### Configure Payment Method and Bank Account details

| Remittance ID Assignment                                          |               |
|-------------------------------------------------------------------|---------------|
| Customer 1                                                        | Remittance ID |
| National Australia Bank Limited - TEST                            |               |
| Include Bank Account Information in invoices.                     |               |
| Payment Methods                                                   |               |
| Preferred Payment Method: View View View View View View View View |               |

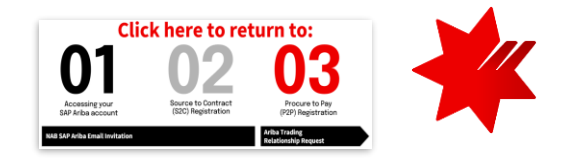

- Remittance ID Assignment: If you have more than one bank account, contact <u>P2P Helpdesk</u> to obtain Remittance ID. Otherwise, you can leave it blank.
- Include Bank Account Information in invoices: Yes, required for invoices to NAB.
- **Preferred Payment Method:** Select **Direct Deposit** from the drop-down options.

Provide bank details information under **ACH** or **Wire Transfer**.

- Account Name: Enter account name.
- Account Number: No hyphens or spaces.
- **Bank ID:** Select 'ABA Routing Number' and enter your 6-digit **BSB Code** without spaces or hyphens.
- ABA (US Bank Only): For Australian bank, enter your 6-digit BSB Code without spaces or hyphens.
- Bank Name: Enter bank name.
- **Country/Regions:** Select Australia [AUS]. Ensure this is completed to avoid system error.
- **Bank Phone:** Ensure this is completed to avoid system error.

#### This information will appear on your invoice.

Ensure the information provided is accurate and consistent with the <u>Supplier Registration Questionnaire</u>.

| eneficiary Bank               |                                  |        | Corresponding Bank            |                                  |
|-------------------------------|----------------------------------|--------|-------------------------------|----------------------------------|
| Account Name:                 |                                  |        | Account Name:                 |                                  |
| Account #:                    |                                  |        | Account #:                    |                                  |
| Confirm Account #:            |                                  |        | Confirm Account #:            |                                  |
| Account Type:                 | Select account type $\checkmark$ |        | Account Type:                 | Select account type $\checkmark$ |
| Select bank id $\checkmark$ : |                                  |        | Select bank id $\checkmark$ : |                                  |
| Select bank id                |                                  |        | Confirm Bank Id:              |                                  |
| ABA Routing Number            |                                  | ]      | Bank Name:                    |                                  |
| SWIFT Code                    |                                  |        | Branch Name:                  |                                  |
| Address 1:                    |                                  |        | Address 1:                    |                                  |
| Address 2:                    |                                  |        | Address 2:                    |                                  |
| City:                         |                                  |        | City:                         |                                  |
| State:                        | Select ~                         |        | State:                        | Select 🗸                         |
| Postal Code:                  |                                  |        | Postal Code:                  |                                  |
| Country/Region:               | Australia [AUS]                  | $\sim$ | Country/Region:               | Australia [AUS]                  |
| Bank Phone:                   | Country Area Number              |        | Bank Phone:                   | Country Area Number              |

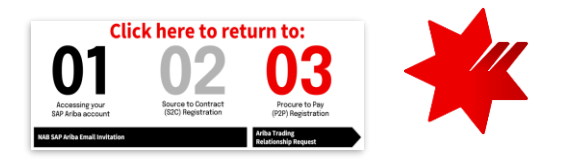

Updating Bank Account details

There are times when you may need to update your bank details. To do this:

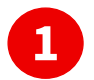

2

3

**Update the Bank Information in <u>Supplier Registration Questionnaire (within the Ariba Proposals and Questionnaire)</u> – This is the information that NAB will use for payment.** 

**Notify P2P Helpdesk** – Notification is required **prior** to invoicing with a new bank account.

**Update the Bank Details in your Ariba Business Network profile** – This is the information that will appear on your invoice.

You are now ready to transact with NAB via SAP Ariba Network. To learn more about PO and invoicing, refer to <u>National Australia Bank – Supplier Guide.</u>

## Help and Support

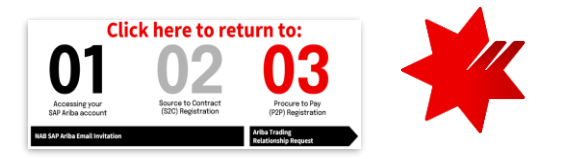

|                            | QUERY                                                                                                    | SOURCE                                                                                                    |
|----------------------------|----------------------------------------------------------------------------------------------------|----------------------------------------------------------------------------------------------------|
| National Australia<br>Bank | <ul> <li>Introduction to the Ariba Network</li> <li>Standard Account Information</li> <li>Training Guides/Videos</li> </ul>                                                                                        | <u>National Australia Bank (NAB) Ariba Network - Supplier</u><br>Information Portal                               |
|                            | <ul> <li>Support required for orders or paying invoices</li> <li>Invoice payment queries</li> <li>Purchase order queries</li> </ul>                                                                                | <b>P2P Helpdesk</b><br>Email: p2p@acctpay.nab.com.au<br>Telephone: 1300 880 359<br>International: +61 3 7035 7577 |
|                            | <ul> <li>Queries/issues regarding supplier registration process</li> <li>Source to Contract and Procure to Pay registration process</li> <li>User access issues relating to registration questionnaires</li> </ul> | NAB Supplier Enablement Team<br>Email: <u>supplier.enablement.team@nab.com.au</u>                                 |
| SAP Ariba                  | Call Centre                                                                                                    | Australia: 1800 081 923 (toll-free)<br>Australia, New Zealand & Asia: +65 6311 4745                               |
|                            | <ul><li>Set up your account</li><li>Respond to an RFP/RFI</li></ul>                                                                                                    | <u>Ariba Network for Suppliers: Smart Selling and</u><br><u>Fulfillment   SAP Ariba</u>                           |
|                            | Ariba Supplier Enablement Inquiry                                                                                                    | <u>National Australia Bank Limited - Enablement Inquiry</u><br>(ariba.com)                                        |
|                            | Supplier training recording                                                                                                    | Ariba Network Supplier Training for National Australia<br>Bank Suppliers                                          |

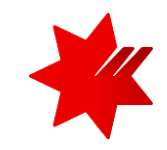

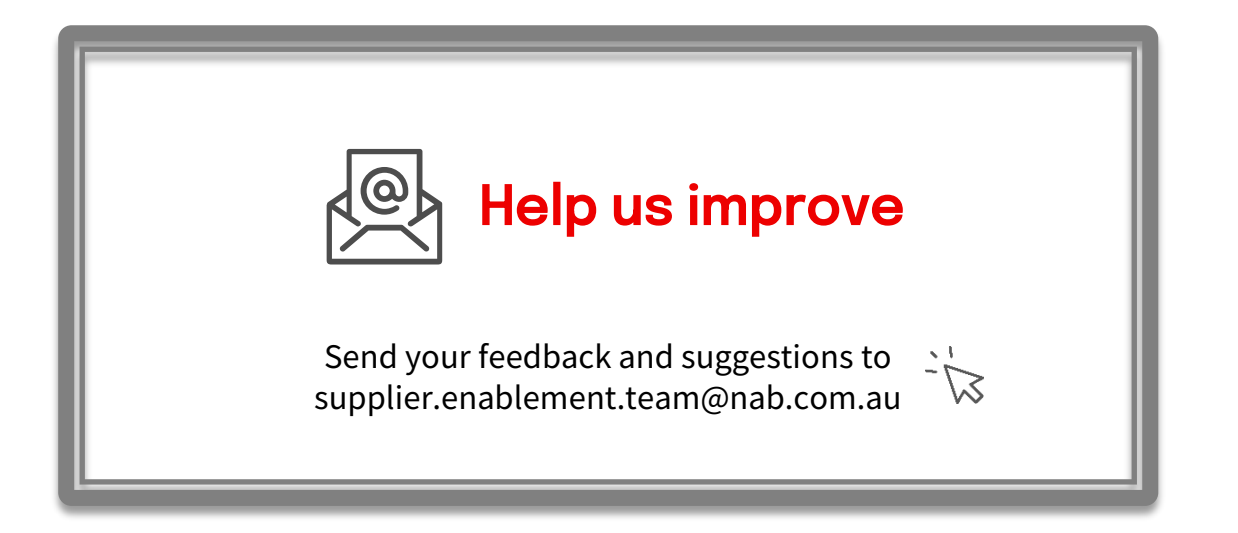

## What is SAP Ariba?

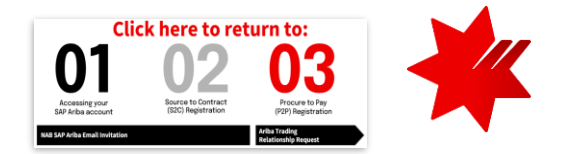

NAB has chosen to partner with SAP Ariba, a global leader in the procurement industry, to manage its sourcing and procurement and to collaborate with its suppliers.

SAP Ariba is a cloud based digital global marketplace that connects more than 6 million companies around the world. It allows buyers and sellers to collaborate and transact electronically, delivering greater efficiencies.

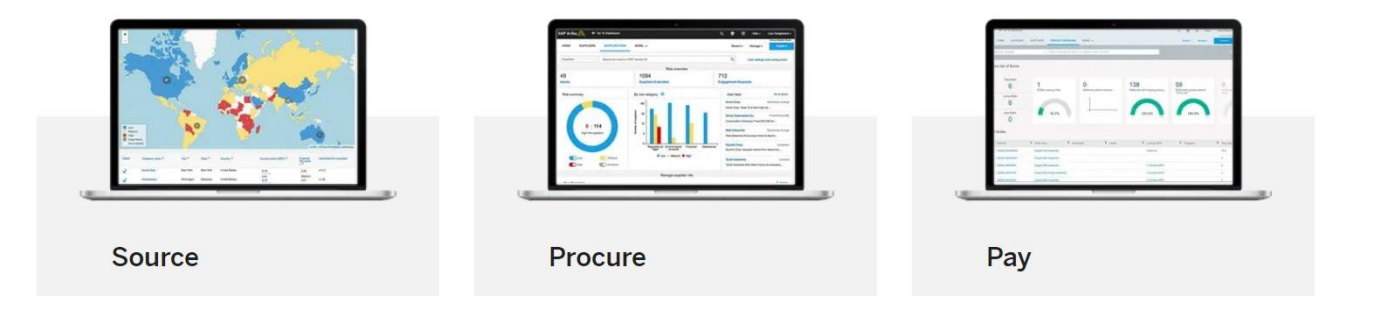

### Key benefits for suppliers using SAP Ariba

| Transparency         | All related purchasing documents will be in one place, making it easier to monitor orders, invoices and payments |  |
|----------------------|----------------------------------------------------------------------------------------------------|--|
| Security             | Exchange of documents occurs in a secure environment.                                                            |  |
| Efficiency           | All collaboration occurs via the Ariba Network providing a streamlined process and quicker response times.       |  |
| Integration          | The Ariba Network enables seamless integration for high transaction suppliers.                                   |  |
| Unlock Opportunities | Suppliers can gain access to a global marketplace.                                                               |  |

## **SAP Business Network Accounts**

### Enterprise vs Standard

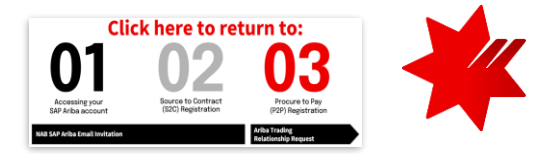

SAP Ariba offers two types of SAP Business Network accounts for suppliers and NAB has chosen to cover SAP Business Network **Enterprise** account fees.

This will allow you to use Ariba Network in connection with NAB at no extra cost\*.

\* Fees may apply if a supplier opt for extra services or transact with other buying organisations other than NAB on the Ariba Network. For more information, visit <u>SAP Business Network Accounts and Pricing</u>.

|                                  | STANDARD ACCOUNT                                                                                                    | ENTERPRISE ACCOUNT                                                                                                    |  |
|----------------------------------|----------------------------------------------------------------------------------------------------|----------------------------------------------------------------------------------------------------|--|
| FULFILLMENT                      |                                                                                                    |                                                                                                    |  |
| Orders and invoices              | <ul> <li>Respond to emailed orders using features that your customer requests, like order confirmations, ship notices and invoices</li> <li>Check invoice status and create non-PO invoices, if supported by your customer</li> </ul> | <ul> <li>✓ Skip the emails. Get and manage orders and invoices all on Ariba Network.</li> <li>✓ Use CSV uploads to manage large documents.</li> </ul> |  |
| ≓ Catalogs                       | <ul> <li>Publish catalogs that detail your<br/>products and services *</li> </ul>                                                                                                    | ✓ Publish catalogs that detail your products and services                                                                                             |  |
| Notegration                      |                                                                                                    | ✓ Integrate with your backend<br>systems through CXML or EDI                                                                                          |  |
| Legal Archive                    |                                                                                                    | <ul> <li>✓ Access to long-term invoice<br/>archiving (regional restrictions<br/>apply)</li> </ul>                                                     |  |
| Reporting                        |                                                                                                    | ✓ Get reports to track transactions and sales activities                                                                                              |  |
| Support                          | Help Center                                                                                                    | ✓ Help Center, phone, chat, and web form                                                                                                    |  |
| Fees                             | Free                                                                                                    | Based on usage                                                                                                    |  |
|                                  | *Standard account users will self-enable catalogs. Help center content and documentation is available for self-service.                                                                                                    |                                                                                                    |  |
| SELLING                          | By the way, you can use these with any account.                                                                                                    |                                                                                                    |  |
| * Ariba Discovery                | <ul> <li>Join our business matchmaking service to get high quality sales leads. Fees<br/>may apply</li> </ul>                                                                                                    |                                                                                                    |  |
| Sourcing, Contract<br>Management | <ul> <li>Attract potential customers with your profile and get invited to auctions and<br/>other events.</li> </ul>                                                                                                    |                                                                                                    |  |